## Памятка-инструкция для родителей по работе в АИС «Сетевой город. Образование»

## Уважаемые родители (законные представители)!

Руководство и коллектив МАОУ «Белоярская средняя общеобразовательная школа №2» с 2021-2022 учебного года для организации образовательного процесса переходит на использование электронного журнала и дневника через автоматизированную информационную систему «Сетевой город. Образование». Электронный журнал и электронный дневник «Дневник.ру» больше работать не будет!

АИС «Сетевой город. Образование» разработана для пользователя, владеющего начальными навыками работы в сети Интернет и снабжена подробной справкой на русском языке. Никаких программ на Ваш компьютер устанавливать не нужно.

## Вход в АИС «Сетевой город. Образование»:

Информационная система АИС «Сетевой город. Образование» доступна с любого компьютера, подключенного к сети Интернет, в том числе с мобильного телефона. В адресной строке браузера наберите адрес: https://sqo.tomedu.ru/

1. В выпадающих меню выберите регион: Томская область, Верхнекетский район, р.п. Белый Яр, МАОУ «БСШ № 2».

В поля «Пользователь» и «Пароль» введите (соблюдая строчные и заглавные буквы): Имя пользователя и пароль, которые Вам выдал классный руководитель или администратор системы.

2. Обязательно смените пароль после первого входа в систему, причём пароль должен быть составлен так, чтобы его было непросто подобрать (не стоит использовать в качестве пароля свою фамилию или дату рождения).

3. Смена пароля происходит в разделе «Персональные настройки» (кнопка «Сменить пароль» в нижней части страницы).

4. Соблюдайте конфиденциальность пароля, т.е. организуйте свою работу в системе таким образом, чтобы другие люди не смогли узнать Ваш пароль.

5. Не забывайте свои имя пользователя (логин) и пароль!

6. Если Вы забыли свой пароль, то он не может быть восстановлен. Новый пароль может выдать только классный руководитель или администратор системы в школе-Тюлькин Денис Геннадьевич.

## Работа в АИС «Сетевой город. Образование»

1. Войдя в систему, пожалуйста, сообщите классному руководителю, что Вам это удалось. Для этого нажмите кнопку «Почта» в правом верхнем углу экрана, затем кнопку «Создать сообщение». Справа от поля «Кому» нажмите кнопку «Адресная книга». В поле «группа» выберите «Учителя». В алфавитном списке выберите фамилию своего классного руководителя. Нажмите кнопку «Сохранить». Напишите короткое сообщение, например «К системе подключился» и нажмите кнопку «Отправить».

2. Теперь изучите, пожалуйста, все разделы сайта.

Вы должны обнаружить: доску общих объявлений; расписание занятий и мероприятий на день, неделю, месяц; отчёты об успеваемости по различным предметам и сводный отчёт; дневник заданий Вашего ребёнка, актуальных и просроченных; коллекцию ссылок в Интернет по образовательной тематике; раздел «Персональные настройки».

3. Просим Вас в течение четверти регулярно, лучше всего ежедневно, заходить в систему «Сетевой город. Образование», просматривать дневник заданий ребёнка, по необходимости обмениваться сообщениями с классным руководителем, педагогами и руководителями школы.

4. О технических проблемах работы с системой, предложениях по её усовершенствованию сообщайте, пожалуйста, классному руководителю или по электронной почте <u>bschkola2@verkhneket.gov70.ru</u> с пометкой «АИС. Сетевой город».

5. Для личных вопросов рекомендуем воспользоваться внутренней почтой системы и отправить письмо конкретному сотруднику школы.

Мы надеемся, что использование информационной системы «Сетевой город. Образование» будет полезно в нашей совместной работе по обучению и воспитанию Ваших детей.